## How to change a serial or Lot #.

You may need to change a serial or lot # due to clerical error.

- 1. Find the item on the Item List.
- 2. Click Info icon
- 3. Click Lot Serial # Tab.
- 4. If the # has no Qty remove the filter on the bottom status by click the X [Lot Qty.] <> 0
- 5. You should now see it.
- 6. Double click # and you will see the Lot/Serial # edit form.
- 7. Type in the correct #
- 8. Click Save & Close.